- 5 宿泊税の申告 【PCdeskNextを利用】
  - (1) 電子申告(例月)

PCdeskNextを使用して、宿泊税の納入申告書の電子申告を行えます。 申告は施設ごとに行ってください。

申告書の提出期限及び納入期限の特例を受けている施設については、「(2)電子申告(3か月ごと(特例適用))」(P45~)をご確認ください。

 PCdeskNextを起動し、利用者区分で「本人」を選択した後、手続きを行う施設の「利用者 ID」、「暗証番号」を入力し、「ログイン」を押下する。

※ PCdeskNextの起動方法は、「4(1)①特別徴収義務者登録申請」(P23)をご確認ください。

| 利用者IDをお持ちの方                                                                                               |                        |
|----------------------------------------------------------------------------------------------------|------------------------|
| 利用者区分を選択してください                                                                                            |                        |
| <ul> <li>本人</li> <li>代理人</li> </ul>                                                                       |                        |
| 代理人による申告を行う場合、代理人を選択してください。                                                                               |                        |
| 利用者IDを入力してください                                                                                            |                        |
| abc12345678                                                                                               |                        |
| eLTAXの利用者IDを入力してください。<br>代理人によるログインの場合、代理人の利用者IDを入力してください。<br>忘れた場合、「利用者IDをお忘れの方はこちら」より再設定してください。         |                        |
| 啐記 来早た ユカー ナノ ださい                                                                                         | <u>利用者IDをお忘れの方はこちら</u> |
| 「「日証香亏を入力してください」 eLTAXの暗証番号を入力してください。 代理人によるログインの場合、代理人の暗証番号を入力してください。 忘れた場合、「暗証番号をお忘れの方はこちら」より再設定してください。 |                        |
| ロダイン >>                                                                                                   | <u>暗証番号をお忘れの方はこちら</u>  |

② トップページが表示されるので、「【宿泊税】納入申告書(<u>定額</u>)」を選択する。

| 2025年05月07日 15時46分 現在<br>並び替え 受付開始日時 降順 <b>マ</b> 表示数変更                                                                                          | 20件ずつ表示 ▼                                                                                                    |
|----------------------------------------------------------------------------------------------------|----------------------------------------------------------------------------------------------------|
| 【宿泊税】納入申告書(定額)<br>受付開始日時 2023年08月01日00時00分<br>受付終了日時 -<br>【宿泊税、始入申告書(定字)                                                                        | 1<br>【宿泊税】納入申告書(定額) -括取込<br>StillingHeller, 2023年08月01日00時0039<br>StillingHeller, 2023年08月01日00時0039<br>StillingHeller, このまた、<br>納入申告書( <u>定率</u> )は選択しない |
| 호付開始日時         2012年 P01E1000x           支付終了日時         2012年 P01E1000x           【宿泊税】特別徴収義務者登録申請書           李付開始日第         2023年08日010005001分 | Still     でくたさい       【宿泊税】申告納期限の特例適用者指定       申請書       Still                                                                                            |

③ 手続き説明が表示されるので、「電子署名環境を確認する」を押下する。

| 手続き説明                        |                                                              |
|------------------------------|--------------------------------------------------------------|
|                              | 下記の内容を必ずお読みください。                                             |
| 手続き名                         | 【宿泊税】納入申告書(定額)                                               |
| 説明                           | 宿泊税の納入申告(定額)を行います。<br>入力については「 <u>手続き別ガイド</u> 」をご確認ください。     |
| 受付期間                         | 2023年08月01日00時00分~                                           |
|                              | < −覧へ戻る 電子署名環境を確認する >                                        |
| 〈注意点〉<br>事前準備の「署<br>端末で署名環境? | 署名用プラグインのインストール」が完了していない場合は、「ご利用の<br>が確認できません。」というメッセージが出ます。 |

④ 電子署名環境確認が表示されるので、「提出先を選択する」を押下する。

| 電子署名環境確認              |
|-----------------------|
| 【宿泊税】納入申告書(定額)        |
| 電子署名が利用可能な環境です。       |
| < 手続き説明へ戻る 提出先を選択する > |

- ⑤ 提出先選択が表示されるので以下を選択し、「入力へ進む」を押下する。
  - 「地域」 ··· 中国
  - 「都道府県」 … 広島県
  - 「地方公共団体」 … 広島県
  - 「区・事務所」 … 県税事務所(※)

※ 選択肢にない場合は、「広島県(税務課)」でも問題ありません。

| 選択 | 都道府県   | 市区町村   | 区・事務所          |  |
|----|--------|--------|----------------|--|
| 0  | 広島県    | -      | 広島県西部県税事務所(広島) |  |
|    |        |        |                |  |
|    |        |        |                |  |
|    |        |        |                |  |
|    |        |        |                |  |
|    |        |        |                |  |
|    |        |        |                |  |
|    |        |        |                |  |
|    |        |        |                |  |
|    |        |        |                |  |
|    | (< III | 日選切へ豆乙 | 入力へ進む、入力       |  |

⑥ 手続きの申告画面が表示されるので、各項目を入力し、「確認へ進む」を押下する。

|                   | 宿泊税納入申告書(定額)                                               |
|-------------------|------------------------------------------------------------|
| 【特別歡収義務者情報】       | データ作成支援ソフトで出力したCSVを取り込んでください。<br>ファイルの選択 ファイルが選択されていません 反映 |
| あて先               | ※広島県西部県税事務所<br>10桁の「証票番号」を入力し                              |
| 提出年月日             | ※令和▼8年6月21日 てください。                                         |
| 証票番号(事業者番号)       | 0123456789                                                 |
| 氏名又は名称            | ※ 株式会社 広島県税観光                                              |
| 代表者氏名             | 代表取締役 広島 花子                                                |
| 郵便番号              | 入力例)700-0961は7000961と入力<br>※ 0000000 住所検索                  |
| 住所                | ※ 広島県広島市◆◆1-2-3                                            |
| 電話番号              | 半角数字、「-」及び「()」を使用可<br>※ 000-000-0000                       |
| 担当者氏名             | 経理部経理課 広島 主税                                               |
| 担当者連絡先            | 000-0000                                                   |
| 個人番号・法人番号区分       | ※ 〇個人番号 ⑧法人番号 選択解除                                         |
| 個人番号              | 個人番号は入力しないでください                                            |
| 法人番号              | ▲ 1234567890000 法人番号は入力必須です                                |
| 【施設情報】            | 「施設番号」は入力不要です。                                             |
| 施設番号(宿泊施設番号、指定番号) |                                                            |
| 名称                | ※ 広島県税ホテル                                                  |
| 所在地               | ※ 広島県広島市♦◆1-2-3                                            |
| 電話番号              | 半角数字、「-」及び「()」を使用可<br>000-000-0000                         |

| 【納入税額】                                                                                                    | Γ                                                     | 申告対象となる                                                                                   | 宿泊月を入力して                                                     |
|----------------------------------------------------------------------------------------------------|-------------------------------------------------------|-------------------------------------------------------------------------------------------|--------------------------------------------------------------|
| 行為年月                                                                                                    | ※令和 <b>~</b> ⑧ 年 5 月                                  | ください。                                                                                     |                                                              |
| 申告区分                                                                                                    | 税率(円)                                                 | 宿泊数(泊)                                                                                    | 税額(円)                                                        |
| ※課税対象(1人1泊6千円以上                                                                                                    | 200                                                   | ▲ 360                                                                                     | 自動計算式のため入力不要です<br>72,000                                     |
|                                                                                                    | 課税対象<br>る税額を                                          | となる宿泊数を入力」<br>確認してください。                                                                   | し、自動計算され                                                     |
| 課税対象宿泊合言                                                                                                    | t                                                     | 自動計算式のため入力不要です。<br>360                                                                    | 自動計算式のため入力不要です<br>72,000                                     |
| 課税免除                                                                                                    |                                                       | * 559                                                                                     |                                                              |
| 合計                                                                                                    |                                                       | 自動計算式のため入力不要です。<br>919                                                                    | 自動計算式のため入力不要です<br>72,000                                     |
| <ul> <li>入力文字数:0/200</li> <li>【添付書類】</li> <li>-ファイルタに半角の[¥/*2<sup>∞</sup>へ]」は使用できません。</li> <li>宿泊税月計表(令和8年5月)xlsx 削除</li> <li>-ファイル名に半角の「¥/*?<sup>∞</sup>へ]」は使用できま</li> <li>ファイルの選択 ファイルが選択されていま</li> </ul> |                                                       | ШПСК                                                                                      |                                                              |
| <ul> <li>・ファイル名に半角の「¥/*?" ◇ 」は使用できません。</li> <li>ファイルの選択 ファイルが選択されていません。</li> </ul>                                                                                                    | ±h                                                    | 削除                                                                                        |                                                              |
|                                                                                                    | 「ファイ<br>月計表」<br>選択し、<br>なお、 e<br>ソフト」<br>でも、「<br>ただく必 | 「ルの選択」で、別途<br>等のデータ(docx、<br>添付してください。<br>LTAXが提供する<br>を利用して申告デー<br>月計表」のファイルに<br>等があります。 | 作成した「宿泊税<br>xlsx、pdf 等)を<br>「データ作成支援<br>タを作成した場合<br>は必ず添付してい |

⑦ 申告確認画面が表示されるので内容確認し、「電子署名へ進む」を押下する。

| 宿泊税納入申告書(定額) | Î                            |
|--------------|------------------------------|
| 広島県西部県税事務所殿  |                              |
|              | 宿泊税納入申告書 (定額)<br>広島県西部県税事務所殿 |

## ⑧ 電子証明書読込が表示されるので、証明書を選択し、「電子署名確認へ進む」を押下する。

| 電子証明書読込<br>(宿泊税】納入申告書(定者                                                         | 項)                                                                                                    |
|----------------------------------------------------------------------------------|----------------------------------------------------------------------------------------------------|
| 署名に使用する証明書を<br>それ以外の証明書を利用<br>選択後、「電子署名確認<br>※お使いのOS・ブラウ・<br>詳細は <u>こちら</u> から確認 | :選択します。ICカードまたはUSBトークンを利用の場合は、認証局サービス名を選択してください。<br>目する場合は、「他メディアを利用」を選択してください。<br>3へ進む」ボタンをクリックしてください。<br>ザにより、利用可能な証明書が異なります。<br>してください。 |
| 電子証明書が格納                                                                         | 」されているメディアを選択してください。 必須                                                                                                    |
| <ul> <li>ICカードまたはUS</li> <li>認証局サービス名</li> <li>他メディアを利用</li> </ul>               | Bトークンを利用                                                                                                    |
| (                                                                                | < 申告確認へ戻る 電子署名確認へ進む >                                                                                                    |

⑨ 電子署名確認が表示されるので、「署名・申告する」を押下する。

| 電子署名码    | 21日 1日 1日 1日 1日 1日 1日 1日 1日 1日 1日 1日 1日 1   |                        |
|----------|---------------------------------------------|------------------------|
| 【宿泊税】納入申 | 告書(定額)                                      |                        |
|          | 以下手続きに対して電子署名を付与してポータ)<br>「署名・申告する」ボタンをクリック | ルセンタに送信します。<br>してください。 |
| 提出先      | 手続き名/様式名                                    | 申告者名                   |
| 広島県      | 【宿泊税】納入申告書(定額)                              |                        |
|          | < 署名をやめる                                    | 署名・申告する >              |

⑩ 申告完了画面が表示される。

| 申告完了                                                                              |
|-----------------------------------------------------------------------------------|
| 【宿泊税】納入申告書(定額)のデータの送信が完了しました。                                                     |
| 申告受付番号は R1-2025-00004464 となります。                                                   |
| ※過去の申告データは30日経過すると照会できなくなりますので、必ずダウンロードしてください。<br>※PDFファイルはダウンロードしてから開くようにしてください。 |
| PDFダウンロード                                                                         |
| < 一覧へ戻る                                                                           |
| 納税を行う場合はこちら                                                                       |
| 納税はこちらから手続きを行ってください。                                                              |
| PCdesk(WEB版)へ                                                                     |

(2) 電子申告(3か月ごと(特例適用))

申告書の提出期限及び納入期限の特例を受けている施設についても、PCdeskNextを使用し、3 か月分を取りまとめた納入申告書の電子申告を行えます。

① PCdeskNextを起動し、利用者区分で「本人」を選択した後、手続きを行う施設の「利用者ID」、「暗証番号」を入力し、「ログイン」を押下する。

※ PCdeskNextの起動方法は、「4(1)①特別徴収義務者登録申請」(P23) をご確認ください。

| 利用者旧をお持ちの方                                                                                        |               |
|---------------------------------------------------------------------------------------------------|---------------|
| 利用者区分を選択してください                                                                                    |               |
|                                                                                                   |               |
|                                                                                                   |               |
| 代理人による申告を行う場合、代理人を選択してください。                                                                       |               |
| 利用者IDを入力してください                                                                                    |               |
| abc12345678                                                                                       |               |
| eLTAXの利用者IDを入力してください。<br>代理人によるログインの場合、代理人の利用者IDを入力してください。<br>忘れた場合、「利用者IDをお忘れの方はこちら」より再設定してください。 |               |
|                                                                                                   | 利用者IDをお忘れの方はこ |
| 暗証番号を入力してください                                                                                     |               |
|                                                                                                   |               |
| eLTAXの暗証番号を入力してください。<br>代理人によるログインの場合、代理人の時証券号を入力してください。                                          |               |
| 忘れた場合、「暗証番号をお忘れの方はこちら」より再設定してください。                                                                |               |
|                                                                                                   | 暗証番号をお忘れの方はこ  |
| (ログイン >)                                                                                          |               |

② トップページが表示されるので、「【宿泊税】納入申告書\_特例申告(定額)」を選択する。

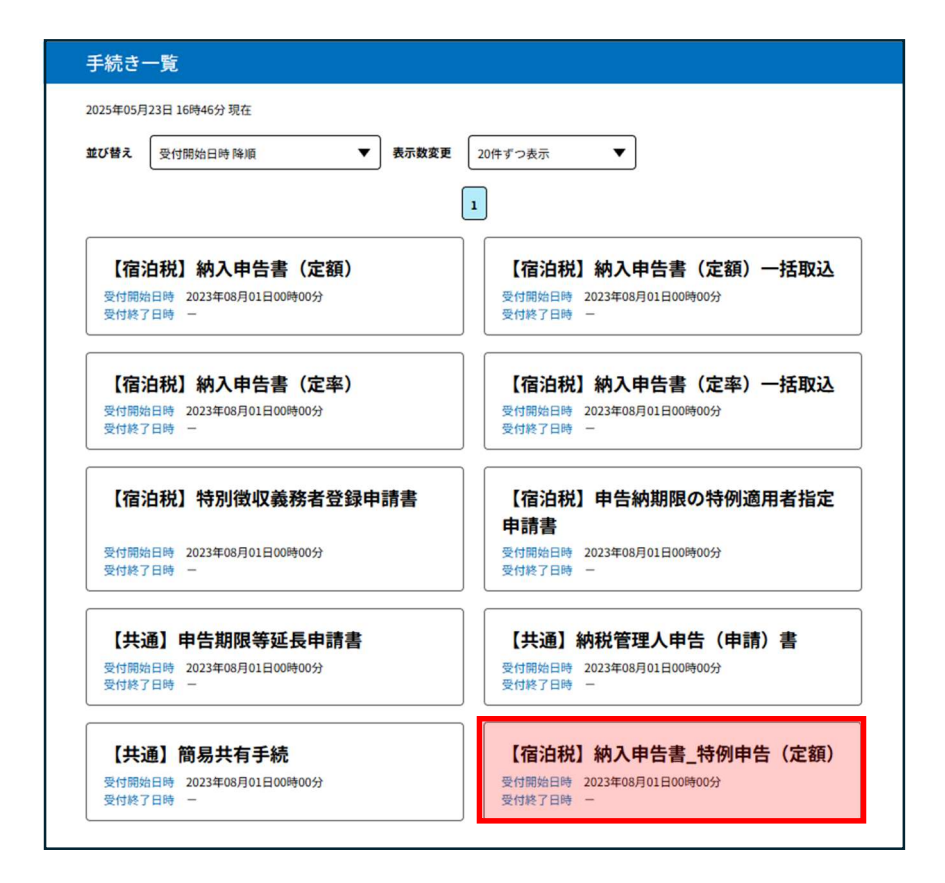

|                                  | 手続きの流れ                                                        |                      |
|----------------------------------|---------------------------------------------------------------|----------------------|
| <b>Q</b> 手続きを選択する                | 内容を入力する                                                       | 🔷 申告データを送信する         |
|                                  |                                                               |                      |
| 手続き説明                            |                                                               |                      |
|                                  | 下記の内容を必ずお読みください。                                              |                      |
| 手続き名                             | 【宿泊税】納入申告書_特例申告(定額)                                           |                      |
| 説明                               | 宿泊税の納入申告(特例申告・定額)を行います。<br>入力については「 <u>手続き別ガイド</u> 」をご確認ください。 |                      |
| 受付期間                             | 2023年08月01日00時00分~                                            |                      |
| <                                | 一覧へ戻る 電子署名環境                                                  | を確認する >)             |
| 〈注意点〉<br>事前準備の「署名」<br>端末で署名環境が確認 | 用プラグインのインストール」が完了し<br>認できません。」というメッセージが出る                     | ていない場合は、「ご利用の<br>ます。 |

④ 電子署名環境確認が表示されるので、「提出先を選択する」を押下する。

| 電子署名環境確認            |
|---------------------|
| 【宿泊税】納入申告書_特例申告(定額) |
| 電子署名が利用可能な環境です。     |
| <                   |

- ⑤ 提出先選択が表示されるので以下を選択し、「入力へ進む」を押下する。
  - 「地域」 ··· 中国
  - 「都道府県」 … 広島県
  - 「地方公共団体」 … 広島県
  - 「区・事務所」 … 県税事務所(※)

※ 選択肢にない場合は、「広島県(税務課)」でも問題ありません。

| ▲ 広島県西部県税事務/  | 所(広島) |
|---------------|-------|
|               |       |
|               |       |
|               |       |
|               |       |
|               |       |
|               |       |
|               |       |
|               |       |
| く 税目選択へ戻る 入力へ | 進む >) |

|                   | 宿泊税納入申告書(定額)                                          |
|-------------------|-------------------------------------------------------|
| 【特別敬収義務者情報】       | データ作成支援ソフトで出力したOSVを取り込んでください。<br>ファイルを選択 選択されていません 反映 |
| あて先               | * 広島県西部県税事務所長<br>10 桁の「証票番号」を入力し                      |
| 提出年月日             | ※ 令和▼8年7月21日 てください。                                   |
| 証票番号(事業者番号)       | 0123456789                                            |
| 氏名又は名称            | ※ 株式会社 広島県税観光                                         |
| 代表者氏名             | 代表取締役 広島 花子                                           |
| 郵便番号              | 入力例)700-0961は7000961と入力<br>※ 0000000 住所検索             |
| 住所                | ※ 広島県広島市◆◆1-2-3                                       |
| 電話番号              | 半角数字、「-」及び「O」を使用可<br>※ 000-000-0000                   |
| 担当者氏名             | 経理部経理課 広島 主税                                          |
| 担当者谏翰先            |                                                       |
| 個人番号・法人番号区分       | ※ ○個人番号 ●法人番号 選択解除                                    |
| 個人番号              | 個人番号入力は任意です。                                          |
| 法人番号              | ▲ 1234567890000 法人番号は入力必須です                           |
| 【施設情報】            | 「施設番号」は入力不要です。                                        |
| 施設番号(宿泊施設番号、指定番号) |                                                       |
| 名称                | <ul> <li>※ 広島県税ホテル</li> </ul>                         |
| 所在地               | ※ 広島県広島市◆◆1-2-3                                       |
| 電話番号              | 半角数字、「-」及び「O」を使用可<br>000-000-0000                     |

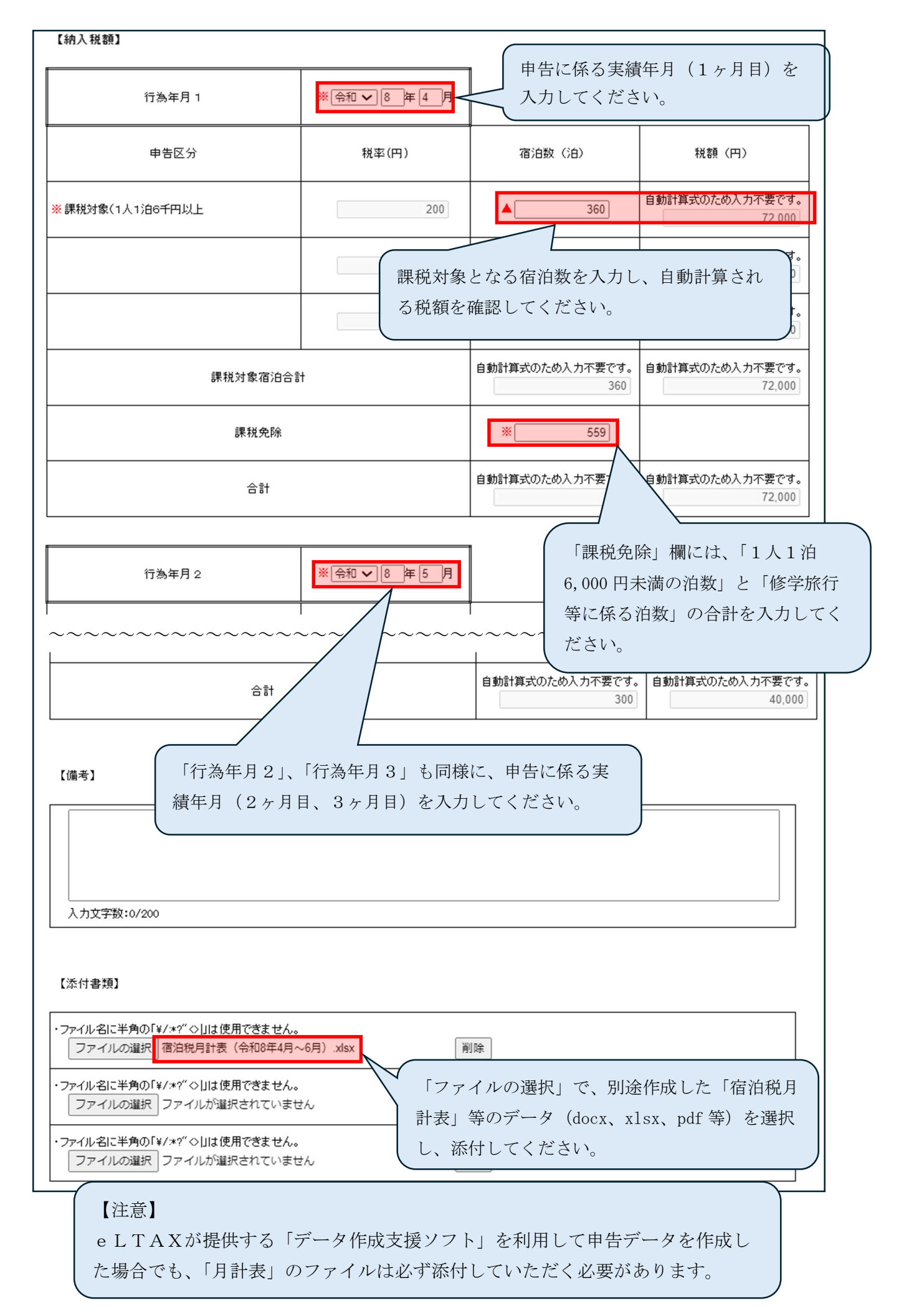

⑦ 申告確認画面が表示されるので内容確認し、「電子署名へ進む」を押下する。

| 申告確認                |              |   |
|---------------------|--------------|---|
| 【宿泊税】納入申告書_特例申告(定額) |              |   |
|                     | 宿泊税納入申告書(定額) | Î |
| 【符別戲収義務者情報】         |              |   |
| あて先                 | 広島県西部県税事務所長殿 |   |

⑧ 電子証明書読込が表示されるので、証明書を選択し、「電子署名確認へ進む」を押下する。

| 電子証明書読込                                                                                                    |
|----------------------------------------------------------------------------------------------------|
| 【宿泊税】納入申告書_特例申告(定額)                                                                                                    |
| 署名に使用する証明書を選択します。ICカードまたはUSBトークンを利用の場合は、認証局サービス名を選択してください。<br>それ以外の証明書を利用する場合は、「他メディアを利用」を選択してください。<br>選択後、「電子署名確認へ進む」ボタンをクリックしてください。<br>※お使いのOS・ブラウザにより、利用可能な証明書が異なります。<br>詳細は <u>こちら</u> から確認してください。 電子証明書が格納されているメディアを選択してください。 必須 |
| <ul> <li>ICカードまたはUSBトークンを利用</li> <li>認証局サービス名</li> <li>他メディアを利用</li> </ul>                                                                                                    |
| < 申告確認へ戻る 電子署名確認へ進む >                                                                                                    |

⑨ 電子署名確認が表示されるので、「署名・申告する」を押下する。

| 電子署名码     | 館認                                         |                        |
|-----------|--------------------------------------------|------------------------|
| 【宿泊税】納入申領 | 告書_特例申告(定額)                                |                        |
|           | 以下手続きに対して電子署名を付与してポータ<br>「署名・申告する」ボタンをクリック | ルセンタに送信します。<br>してください。 |
| 提出先       | 手続き名/様式名                                   | 申告者名                   |
| 広島県       | 【宿泊税】納入申告書_特例申告(定額)                        |                        |
|           | < 署名をやめる                                   | 署名・申告する >              |

⑩ 申告完了画面が表示される。

| 申告完了                                                                              |
|-----------------------------------------------------------------------------------|
| 【宿泊税】納入申告書_特例申告(定額)のデータの送信が完了しました。                                                |
| 申告受付番号は R1-2025-00004502 となります。                                                   |
| ※過去の申告データは30日経過すると照会できなくなりますので、必ずダウンロードしてください。<br>※PDFファイルはダウンロードしてから開くようにしてください。 |
| PDFダウンロード                                                                         |
| < 一覧へ戻る                                                                           |
| 納税を行う場合はこちら                                                                       |
| 納税はこちらから手続きを行ってください。                                                              |
| PCdesk(WEB版)へ                                                                     |

## 6 電子納税【PCdesk (WEB版) を利用】

PCdeskNextで提出した納入申告について、PCdesk(WEB版)から電子納税を行うことができます。

 PCdesk(WEB版)を起動し、手続きを行う施設の利用者ID、暗証番号を入力してログイン する。

※ PCdesk(WEB版)の起動方法は、「3(2)①利用届出(新規)」(P11)をご確認ください。

| <i>eL</i> tax                                                                                    | PCdesk Next<br>CLTAX                                                                                       | 地方税お支払サイト<br>ごたが for Payment<br>GR-FPMH28月976581443 25 |                |
|--------------------------------------------------------------------------------------------------|----------------------------------------------------------------------------------------------------|--------------------------------------------------------|----------------|
| eLTAXとは、地方税ポー<br>行うシステムです。                                                                       | ータルシステムの呼称で、地方税における手続き<br>初めての方は、eLTAXポータルサイトのご案P                                                          | iを、インターネットを利用して電子的に<br>ダ「eLTAXとは」をご覧<br>本手続き           | は「地方税お支払サイト」では |
| 利用者IDをお持ちの方                                                                                      | ポータルセンタに接続します。ログイン方式を選択し                                                                                   | してください。 行いませ                                           | た。             |
| <ul> <li>利用者IDを利用<br/>「利用者ID」、「「<br/>利用者</li> <li>電証書</li> <li>マイナンバーカー<br/>マイナンバーカー」</li> </ul> | してログイン<br>部証番号」を入力し、「ログイン」ボタンをクリックし<br>ID<br>日<br>日<br>日<br>日<br>日<br>日<br>日<br>日<br>日<br>日<br>日<br>日<br>日 | <b>ノてください。</b>                                         |                |
| 利用者IDをお持ちでない方                                                                                    | 利用者IDがない方はこちらからご利用できます。                                                                                    |                                                        |                |
| 利用届出(新規<br>新規に利用者IDを助                                                                            | ) ><br>////////////////////////////////////                                                                | <b>申請・届出(ログインなし)</b> ><br>ガインせずに申請・届出を行います。            |                |

② メインメニューが表示されるので、「納税メニュー」を押下する。

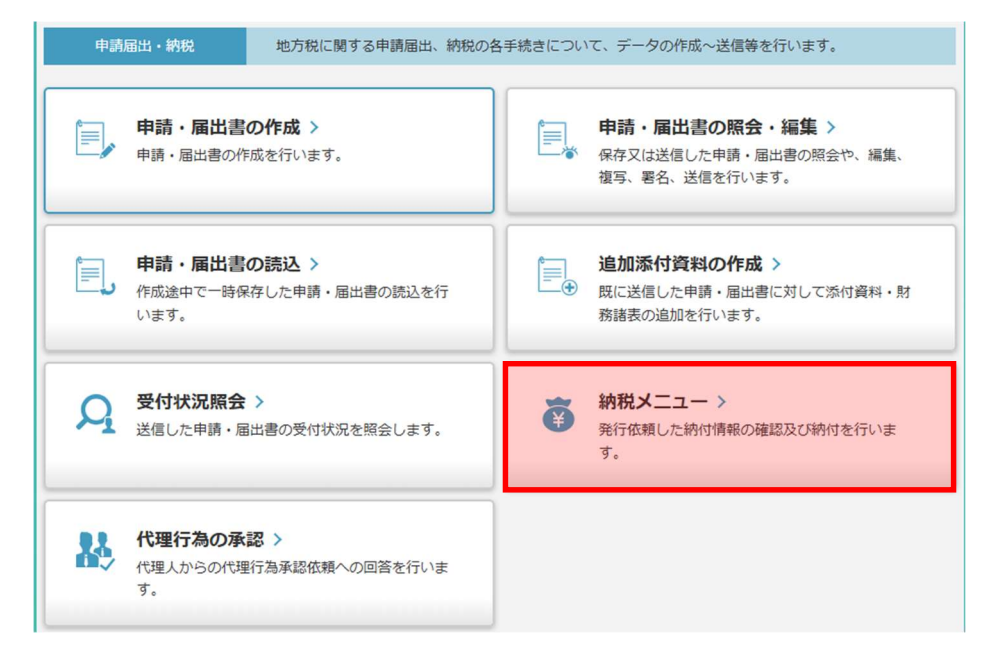

③ 納税メニューが表示されるので、「電子申告連動」を押下する。

| 納税メニュー                                    |                                                                                |
|-------------------------------------------|--------------------------------------------------------------------------------|
| 口座情報の登録・変更 ダイレクト方式の電子納税で使用                | する口座情報を管理します。                                                                  |
| ・ ・ ・ ・ ・ ・ ・ ・ ・ ・ ・ ・ ・ ・ ・ ・ ・ ・ ・     | ロ座情報の確認・変更 ><br>口座情報の確認及び変更を行います。                                              |
| 約付情報発行依頼 電子納税に必要となる納付情報発行                 | 了依頼を作成します。                                                                     |
| 電子申告連動 ><br>電子申告を行った申告の<br>納付情報発行依頼を行います。 | <ul> <li>個人住民税(特徴) &gt;</li> <li>個人住民税(特徴)の</li> <li>納付情報発行依頼を行います。</li> </ul> |
|                                           |                                                                                |

④ 納付対象申告一覧が表示されるので、条件を指定し、検索を行う。
 電子納税を行いたい明細を選択後、「次へ」を押下する。

| 納付対象申告一                                                                             | 貧                              |                           |                |           |        |      | 1<br>納付対象一覧                               | 2 3<br>納入金一覧 納入金                         | 4 權認 発行依赖完了 |
|-------------------------------------------------------------------------------------|--------------------------------|---------------------------|----------------|-----------|--------|------|-------------------------------------------|------------------------------------------|-------------|
| 検索条件指定                                                                              |                                |                           |                |           |        |      |                                           |                                          |             |
| 検索条件を指定し、「検索」<br>表示された一覧から納付対象の                                                     | ボタンをクリックしてく<br>の申告データを選択後、     | ださい。<br>「次へ」ボタンを          | クリックして、納付      | 情報発行依頼を行っ | ってください | ۱.   |                                           |                                          |             |
| 手続名税目区分数资格                                                                          | 消税                             |                           |                |           |        |      |                                           |                                          |             |
| 事業年度・期別等                                                                            | 令和 08 年 4 月                    | 1 8 ~                     | 令和08 ▼ 年 6     | 月 30 日    |        |      |                                           |                                          |             |
| 発行依頼状況<br>全                                                                         | で依頼未・要有発行                      | 依頼未要再発行                   | ī 依頼済          |           |        |      |                                           |                                          |             |
|                                                                                     |                                |                           |                |           |        |      |                                           |                                          |             |
| 納付対象申告一覧                                                                            |                                |                           |                |           |        |      |                                           |                                          |             |
| 納付対象申告一覧<br>№ 選択 納付先                                                                | 手続名                            | 事業生度・期別美                  | 由告紹            | 納付税額      | 举行依頼   | 開梅訂正 | 由告受付番号                                    | 由汉聿受付日時                                  |             |
| 納付対象申告一覧       No. 選択 納付先       1       ビ 広島県知事                                     | 手続名<br>(定頭)                    | <b>事業年度・期別等</b><br>R08/05 | 申告額<br>72,000円 | 納付税額      | 発行依頼   | 職権訂正 | <b>申告受付番号</b><br>R1-2025-<br>16622549     | 申込書受付日時<br>2025/05/26<br>22:50           |             |
| <ul> <li>納付対象申告一覧</li> <li>№. 選択 納付先</li> <li>1 区 広島県知事</li> </ul>                  | 手続名<br>宿泊税 納入甲告<br>(定詞)        | 事葉年度・期別等<br>R08/05        | 甲告額<br>72,000円 | 納付税額      | 発行依頼   | 職権訂正 | 申告受付番号<br>R1-2025-<br>16622549            | 申込書受付日時<br>2025/05/26<br>22:50           | )           |
| <ul> <li>納付対象申告一覧</li> <li>№. 選択 納付先</li> <li>1 ☑ 広島県知事</li> </ul>                  | 手続名           宿泊税 納入申告<br>(定額) | 事業年度・期別等<br>R08/05        | 甲告額<br>72,000円 | 納付税額      | 発行依頼   | 職権訂正 | 申告受付番号<br>R1-2025-<br>16622549            | 申込書受付日時<br>2025/05/26<br>22:50           | )           |
| <ul> <li>納付対象申告一覧</li> <li>№. 選択 約付先</li> <li>1 </li> <li>1 </li> <li></li></ul>    | <u>手続名</u><br>(定該)             | 事葉午度 · 期別等<br>R08/05      | 甲告讀<br>72,000円 | 納付税額      | 発行依頼   | 歐權訂正 | <del>甲告受付重号</del><br>R1-2025-<br>16622549 | 申込書受付日時<br>2025/05/26<br>22:50           |             |
| <ul> <li>納付対象申告一覧</li> <li>№. 選択 納付先</li> <li>1 ☑ 広島県知事</li> <li>全選択 全解除</li> </ul> | 手続名<br>宿泊税納入申告<br>(定該)         | 事業年度・期別等<br>R08/05        | 甲告額<br>72,000円 | 約付税額      | 発行依頼   | 歐相對  | 申告受付番号<br>R1-2025-<br>16622549            | 申込書受付日時<br>2025/05/26<br>22:50<br>検索結果:1 | ر<br>ب<br>ب |
| 納付対象申告一覧         No. 選択 約付先         1         ご島県知事         全選択         全選択         | 手続名           宿泊税 納入申告<br>(定該) | 事業年度 · 期別等<br>R08/05      | 甲告讀<br>72,000円 | 納付税額      | 発行依頼   | 職權訂正 | <del>甲告受付重号</del><br>R1-2025-<br>16622549 | 申込書受付日時<br>2025/05/26<br>22:50<br>検索結果:1 | <b>(</b> 行  |

⑤ 納付・納入金額一覧画面が表示されるので、内容を確認後、「次へ」を押下する。

|    |                | #919 7C        | 納付・納入対象年月             | 本税合計     | 加算金合計 | 督促手数料合計 | 延滞金合計 | 合計額     |  |
|----|----------------|----------------|-----------------------|----------|-------|---------|-------|---------|--|
|    | 1 )            | 広島県知事          | R08/05                | 72,000円  | 0円    | 0円      | 0円    | 72,000円 |  |
|    |                |                |                       |          |       |         |       |         |  |
|    |                |                |                       |          |       |         |       |         |  |
|    |                |                |                       |          |       |         |       |         |  |
|    |                |                |                       |          |       |         |       |         |  |
|    |                |                |                       |          |       |         |       |         |  |
| _  |                |                |                       |          |       |         |       |         |  |
| 情報 | 8発行依頼<br>対声線と区 | 「を複数送信」        | する場合は、<br>うな説明を、まとめ納付 | 目中した入力して | ください  |         |       |         |  |
| 情報 | 8発行依頼<br>対情報と区 | を複数送信<br>図できるよ | する場合は、<br>うな説明を、まとめ納付 | 見出しに入力して | ください。 |         |       |         |  |

⑥ 納付・納入金額確認が表示されるので、「送信」を押下する。

|             |            |           |         |       |         |       |         | 全1件 |
|-------------|------------|-----------|---------|-------|---------|-------|---------|-----|
| No          | 納付先        | 納付・納入対象年月 | 本税合計    | 加算金合計 | 督促手数料合計 | 延滞金合計 | 合計額     |     |
| 1           | 広島県知事      | R08/05    | 72,000円 | 0円    | 0円      | 0円    | 72,000円 |     |
|             |            |           |         |       |         |       |         |     |
|             |            |           |         |       |         |       |         |     |
|             |            |           |         |       |         |       |         |     |
|             |            |           |         |       |         |       |         |     |
|             |            |           |         |       |         |       |         |     |
|             |            |           |         |       |         |       |         | •   |
| <b>≠</b> }- | め納付見出し 広島県 | 知事        |         |       |         |       |         |     |
|             |            |           |         |       |         |       |         |     |

⑦ 確認画面が表示されるので、「納税メニューへ」を押下する。

|       |    |           |         |       |         | 100 MIL & A & L |         |   |
|-------|----|-----------|---------|-------|---------|-----------------|---------|---|
| 881   | 何先 | 網付・網入対象年月 | 本祝台計    | 加身金合計 | 督促手数科台計 | 建滞金合計           | 台計編     |   |
| 広島県知事 |    | R08/05    | 72,000円 | 0円    | 0円      | 0円              | 72,000円 | - |
|       |    |           |         |       |         |                 |         |   |
|       |    |           |         |       |         |                 |         | • |

⑧ 納税メニューから、「納付情報発行依頼の確認・納付」を押下する。

| 確認・納付                        |
|------------------------------|
| 新付情報発行<br>納付情報発行使<br>確認及び納付を |

⑨ 納付情報一覧が表示されるので、条件を指定し、検索を行う。

電子納税を行いたい明細を選択後、「次へ」を押下する。

| 納付情報一覧                                                                                                    | 3         3         4         5           納付債器一覧納付債器確認納付方法递択         納付確認         納付法償完了 |
|----------------------------------------------------------------------------------------------------|------------------------------------------------------------------------------------------|
| 検索条件指定                                                                                                    |                                                                                          |
| 検索条件を指定し、「検索」ボタンをクリックしてください。                                                                                                    |                                                                                          |
| 手続名 宿泊税 納入申告 (定額)                                                                                                    | •                                                                                        |
| 事業年度・期別等                                                                                                    |                                                                                          |
| 納付状況 全て ▼ 納付情報 有効のみ 削除のみ 全て                                                                                                    |                                                                                          |
| 検索クリア                                                                                                    |                                                                                          |
| 納付情報─覧                                                                                                    |                                                                                          |
| 確認及び納付する納付情報を1つ選択し、「次へ」ボケンをクリックしてください。<br>別PP-1 たい約付情報がある場合は、約付債報を1つ選択し、「削除」ボカンをクリックしてください。                                                                   |                                                                                          |
| 利尿のだい。<br>新聞になっていた。<br>新聞にしていた。<br>新聞にしていた。<br>新聞にしていた。<br>新聞にしていた。<br>新聞にしていた。<br>「一般に」がタンをシリックしてくたさい。<br>新聞にした。<br>新聞にした。<br>新聞にした。<br>「一般に」がタンをシリックしてくたさい。 |                                                                                          |
| 2017 1V0 初行の元 初行資源1月成日時 子売合 みこの約行見出し おなし 等                                                                                                    | 统付 : 純入 統付方法<br>対象年月 (※1) 78年的19日                                                        |
| I         納付可         2025/06/05 16:56         衛治税         納入甲告(定額)         広島県知事                                                                             | R08/05                                                                                   |
|                                                                                                    |                                                                                          |
|                                                                                                    |                                                                                          |
|                                                                                                    |                                                                                          |
|                                                                                                    | -                                                                                        |
|                                                                                                    |                                                                                          |
|                                                                                                    |                                                                                          |
|                                                                                                    | 全1件中1~1件目を表示 1/1                                                                         |
| < 戻る                                                                                                    | <ol> <li>         第日指定キャンセル          次へ</li></ol>                                        |

## ⑩ 納付情報確認が表示されるので、内容を確認し、「次へ」を押下する。

|    |       |                 |                |         |       |         |       | 全1件    |
|----|-------|-----------------|----------------|---------|-------|---------|-------|--------|
| No | 納付先   | 納付 · 納入<br>対象年月 | 申告受付番号         | 本税合計    | 加算金合計 | 信促手数料合計 | 疑滞金合計 | 合計額    |
| 1  | 広島県知事 | R08/05          | R1202516622549 | 72,000円 | 0円    | 0円      | 0円    | 72,C 🌥 |
|    |       |                 |                |         |       |         |       |        |
|    |       |                 |                |         |       |         |       |        |

| 🔒 納付方法選択                                                                |                                                               | 1 3 4 5<br>納付抗報一號納付抗報確認納付方法證狀 納付確認 納付述保完 |
|-------------------------------------------------------------------------|---------------------------------------------------------------|------------------------------------------|
| ンターネットバンキングを利用する場合は「イ<br>イレクト方式を利用する場合は「ダイレクトだ<br>ダイレクト方式が利用可能な口座の登録がない | インターネットバンキング」、クレジットカー<br>試」を選択してください。<br>場合は、「ダイレクト方式」は選択できませ | ドを利用する場合は「クレジットカード」、<br>ん。               |
| 納付方法選択                                                                  |                                                               |                                          |
| インターネットバンキング                                                            |                                                               |                                          |
| 「次へ」ボタンをクリックしてください。 ※金融                                                 | 機関を選択するサイトへ遷移します。                                             |                                          |
| クレジットカード (納付可能語・9.999.99                                                | 9円まで)                                                         |                                          |
| 「次へ」ボタンをクリックしてください。 ※「F-                                                | REGI公金支払い」サイトへ造移します。                                          |                                          |
| 別途「F-REGI公金支払い」サイトのシステム利用料                                              | が発生します。                                                       |                                          |
| 納付額                                                                     | システム利用料                                                       |                                          |
| 1円~10,000円                                                              | 37円(消費税込40円)                                                  |                                          |
| 10,001円~20,000円                                                         | 112円(消費税込123円)                                                |                                          |
| 20,001円~30,000円                                                         | 187円 (消費税込205円)                                               |                                          |
| 以降、納付額10,000円ごとにシステム利用料75                                               | 円(消費税別)が加算されます。                                               |                                          |
| まとめ納付を行う場合と1件ずつ複数回納付を行う                                                 | 8合で、システム利用料が異なる場合があります。                                       |                                          |
| お手続き後のお取消しはできないため、事前にご権                                                 | 認ください。                                                        |                                          |
| システム利用料は以下のリンクから試算することが                                                 | できます。                                                         |                                          |
| システム利用料試算はこちら ※IF-REGI公金支<br>のしジャトカードはてねブランドロゴがは完まれた                    | 払い」サイトへ遊移します。<br>まのが利用できます。                                   |                                          |
|                                                                         | CONTRACTOR S                                                  |                                          |
|                                                                         |                                                               |                                          |
| ダイレクト方式                                                                 |                                                               |                                          |
| 支払口座一覧から使用する口座を資収し、次に納付                                                 | 方法を選択してから「次へ」ボタンをクリックして                                       | (ださい-                                    |
| And the second second of the                                            |                                                               |                                          |
|                                                                         |                                                               |                                          |
| 8                                                                       |                                                               | 次へ                                       |
|                                                                         |                                                               |                                          |

<補足> ダイレクト方式とは、登録した預貯金口座から、即時又は指定した期日に口座引き落としを 行う方法で、PCdesk(WEB版)に登録し金融機関の審査が完了してから選択が可能に なります。 登録方法は、PCdeskガイド(P3(3)①参照)をご確認ください。 ・ PCdesk(WEB版)ガイド … 8.1.1 口座情報を登録する <補足1> 「インターネットバンキング」を選択した場合は、金融機関を選択するサイトが開きます。 金融機関を選択し、リンク先の各金融機関のインターネットバンキング画面で納付手続きを 行ってください。 ● 支払金融機関の選択 地方税共同機構への支払を行なう金融機関を選択してくだ さい ※農協、漁協をご利用になる場合、リンク先のページにて 再度金融機関の選択が必要です 個人用: ゆうちょ銀行 銀行 信用金庫,組合 農協,漁協 労働金庫 法人用: 銀行 信用金庫,組合 農協,漁協 労働金庫 その他:その他 <補足2> 「クレジットカード」を選択した場合は、外部サイト「F-REGI公金支払い」が開きま す。外部サイトの案内に従って、納付手続きを行ってください。 ※ 納付額に応じて利用料が発生します。 地方税共同機構 **F**·REGI システム利用料試算 納付手続きの流れ よくあるご質問 クレジットカード納付サイト クレジットカード納付の前に クレジットカード情報入力 納付内容確認 手续完了 クレジットカード納付の前に 以下の内容をご確認のうえ、お手続をお願いします。 システム利用料等について 納付額に応じて、以下のシステム利用料をお支払いただきます。 納付額 システム利用料(税込) 37円(消費税込40円) 1円~10,000円 10,001円~20,000円 112円(消費税込123円) 20,001円~30,000円 187円(消費税込205円) 30,001円~40,000円 262円(消費税込288円) 40,001円~50,000円 337円(消費税込370円) 以降、納付額10,000円ごとにシステム利用料75円(消費税別)が加算されます。 納付金額50,001円以上のシステム利用料はこちらじからご確認ください。 ※システム利用料は地方税共同機構、各地方公共団体の収入とはなりません。 ※分割払い、リボ払いをご利用の場合は、システム利用料とは別に、各カード発行会社が定める手数料が発生します。詳細はご利用のカード発行会社へお問合せください。 ※システム利用料は、分割払い、リポ払いを選択した場合でも、一括払いとなります。 ※お支払されたシステム利用料は、当サイトの手続完了画面を控えとして保存いただくか、クレジットカードのご利用明細にてご確

<補足3> 「ダイレクト方式」を選択した場合は、納付確認画面が表示されるので内容確認し、「次へ」 を押下します。「ワンタイムパスワード入力」画面で、登録しているメールアドレスに通知され るワンタイムパスワードを入力して「確認」をクリックすることで納付手続きが完了します。

> 下記の内容でダイレクト方式による納付を行います。よろしければ、「次へ」ボタンをクリックしてください。 「印刷」ボタンをクリックすると、表示されている内容を印刷できます。 納付・納入金額(明細)から納付・納入金額の明細を確認できます。

納付・納入金額(総括表)

| 納税者の氏名又は名称 |                       |
|------------|-----------------------|
| 利用者名(カナ)   | カブシキガイシヤ ヒロシマケンゼイカンコウ |
| 利用者名(漢字)   | 株式会社 広島県税観光           |
| 住所         | 広島県広島市◆◆1-2-3         |
| 手続名        | 宿泊税 納入特例申告 (定額)       |
|            |                       |